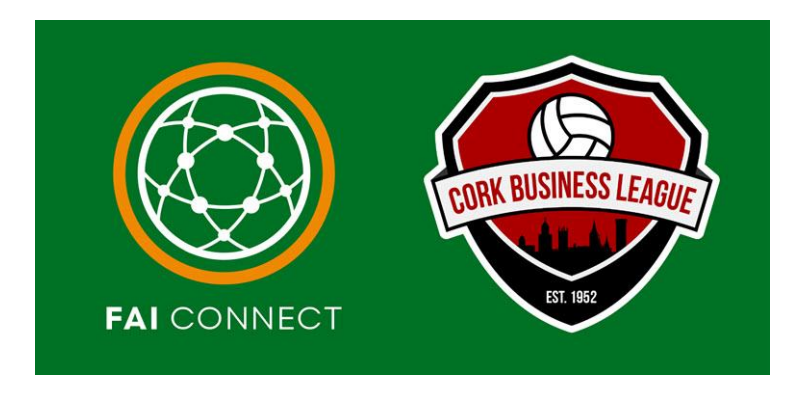

## FAI Connect Self Registration - Creating & Using a Club Registration Link

CBL v1 30<sup>th</sup> June 2025

- From June 3rd 2025, FAI Connect has introduced a self-registration process for Player Registrations.
- <u>All players currently registered with a club</u> need to sign up to MyComet. The link to send to players to sign up is here:

## https://faiconnect.ie/mycomet/public/signup

- Players who are currently with a club and are moving clubs from July 1<sup>st</sup> 2025, can either self-register to initiate the transfer, or the new club they are joining can initiate the transfer.
- Players who will remain with their current club do not need to re-register with their current club
- Clubs can create or use the template Self-Registration link to be given to the new players.

How to use the template Self-Registation Link

- 1. Login to <a href="https://faiconnect.ie/mycomet">https://faiconnect.ie/mycomet</a>
- 2. Go to the Administration tab and click on Registrations
- 3. There will be 3 Default Self Registration Profiles per club:
  - 1 for Player Registrations
  - 1 for Coach Registrations
  - 1 for Staff / Official Registrations

| Self Registratio         | Self Registration Profiles |                   |            |  |  |
|--------------------------|----------------------------|-------------------|------------|--|--|
| Active All               |                            |                   |            |  |  |
| Q Search                 |                            |                   |            |  |  |
| Name                     | Reg. Category              | Reg. Type         | Discipline |  |  |
| Player Self Registration | Player                     | Club Registration | Football   |  |  |
| Coach Self Registration  | Coach                      | Club Coach        | Football   |  |  |
| Staff Self Registration  | Staff                      | Club Staff        | Football   |  |  |
| Items per page 25 🔻      | 1-3of3  < < >              |                   |            |  |  |

4. Go to the Self Registration Profile page again and click the Copy Link button.

| \$   | My Orders         | ≡ |                                |               |                   | ** | <b>#</b> 8 | E      |          | Peter Travers |  |
|------|-------------------|---|--------------------------------|---------------|-------------------|----|------------|--------|----------|---------------|--|
| CLU  |                   |   |                                |               |                   |    |            |        | •        |               |  |
| ☆    | My Club           | S | elf Registration Pr            | ofiles        |                   |    |            |        | 🕅 Сору I | Link Add      |  |
| Ø    | Matches           |   |                                |               |                   |    |            |        |          |               |  |
| Ш    | Competitions      |   |                                |               |                   |    |            |        |          |               |  |
| ē    | Licensing         |   | Active All                     |               |                   |    |            |        |          |               |  |
|      | Payments >        |   |                                |               |                   |    |            |        |          |               |  |
| 巴    | Store             |   |                                |               |                   |    |            |        |          |               |  |
| 5    | Orders            |   | Name                           | Reg. Category |                   |    |            | ipline |          |               |  |
| ADM  | INISTRATION       |   | [Enter Your Club's Name Here]  | Player        | Club Registration |    | Foo        | tball  |          |               |  |
| Ö    | Events            |   | Items per page 25 - 1 - 1 of 1 |               |                   |    |            |        |          |               |  |
| ■    | Registrations     |   |                                |               |                   |    |            |        |          |               |  |
| Ш    | Clubs             |   |                                |               |                   |    |            |        |          |               |  |
| PAY  | MENTS             |   |                                |               |                   |    |            |        |          |               |  |
| ۲    | Merchant Settings |   |                                |               |                   |    |            |        |          |               |  |
| ANN  | OUNCEMENTS        |   |                                |               |                   |    |            |        |          |               |  |
| ¢\$; | Campaigns         |   |                                |               |                   |    |            |        |          |               |  |

5. You can now share this link with players who are registering to you club.

How to Create a new Self Registration Link

- 1. Login to <a href="https://faiconnect.ie/mycomet">https://faiconnect.ie/mycomet</a>
- 2. Go to the Administration tab and click on Registrations
- 3. Then Click on the Add button

| CLUB               |                      |               | 53 <b>r</b>       | CBL Oscar Traynor |
|--------------------|----------------------|---------------|-------------------|-------------------|
| Ϋ́ My Club         |                      |               |                   |                   |
| 🚱 Matches          | Self Registration    | on Profiles   |                   | Copy Link Add     |
| Competitions       |                      |               |                   |                   |
| <b>E</b> Licensing |                      |               |                   |                   |
| Payments >         |                      |               |                   |                   |
| E Store            |                      |               |                   |                   |
| G Orders           | Marrie               | D             | B T               | Die stellere      |
| ADMINISTRATION     | Name                 | Reg. Category | keg. Type         | Discipline        |
| Events             | Cork Business League | Player        | Club Registration | Football          |
| Registrations      | Items per page 25 👻  |               |                   |                   |
| 目 Clubs            |                      |               |                   |                   |

- 4. Enter in the Name of the Self Registration Profile for your club
  - a. It is best practice to include the type of registration in the name of the profile (i.e.
     Player, Coach or Staff)
- 5. Ensure the following details are set as:
  - b. Registration Category = Player OR Coach OR Staff
  - c. Registration Type = Club Registration (for Players) OR Coach OR Staff
  - d. Discipline = Football
  - e. Active = Enabled
- 6. Save

FAI Connect Self Registration – Creating & Using Club Registration Link

| CLUB                      | ≡                             | К.)<br>К У | <b>₩ Έ</b> | <i>e</i> . | Peter Travers<br>CBL Oscar Traynor | ~  |
|---------------------------|-------------------------------|------------|------------|------------|------------------------------------|----|
| 🚖 My Club                 |                               |            |            | Ŭ          |                                    |    |
| Matches                   | [Enter Your Club's Name Here] |            |            |            |                                    |    |
| E Competitions            | Ben Catenory *                |            |            |            |                                    |    |
| 🛱 Licensing               | B Player ©                    |            |            |            |                                    |    |
| Payments >                | Reg. Type *                   |            |            |            |                                    |    |
| 🖽 Store                   | Club Registration             |            |            |            |                                    |    |
| S Orders                  | Discipline *                  |            |            |            |                                    |    |
| ADMINISTRATION            | Football                      |            |            |            |                                    |    |
| Events                    |                               |            |            |            | Ē                                  |    |
| Registrations             |                               |            |            |            |                                    |    |
| E Clubs                   |                               |            |            |            | ē                                  | ×. |
| PAYMENTS                  |                               |            |            |            |                                    |    |
| Merchant Settings         |                               |            |            |            |                                    |    |
| ANNOUNCEMENTS             | E  Active                     |            |            |            |                                    |    |
| ्राई Campaigns            | Save                          |            |            |            |                                    |    |
| _ 2음t Distribution Groups |                               |            |            |            |                                    |    |

7. Go to the Self Registration Profile page again and click the Copy Link button.

| CLUB  | My Orders         |                               |               |                   | 5 X X X | € Ì        | Ş     | Peter Travers<br>CBL Oscar Traynor |
|-------|-------------------|-------------------------------|---------------|-------------------|---------|------------|-------|------------------------------------|
| ☆     | My Club           | Self Registration             | Profiles      |                   |         |            | □ cop | y Link Add                         |
| \$    | Matches           |                               |               |                   |         |            |       |                                    |
| Ш     | Competitions      |                               |               |                   | -       |            |       |                                    |
| Ē     | Licensing         | Active All                    |               |                   |         |            |       |                                    |
|       | Payments >        |                               |               |                   |         |            |       |                                    |
| 圈     | Store             |                               |               |                   |         |            |       |                                    |
| 5     | Orders            | Name                          | Reg. Category | Reg. Type         |         | Discipline |       |                                    |
| ADMIN | NISTRATION        | [Enter Your Club's Name Here] | Player        | Club Registration |         | Football   |       |                                    |
| Í     | Events            | ltems per page 25 👻 1 - 1     |               |                   |         |            |       |                                    |
| Ш     | Registrations     |                               |               |                   |         |            |       |                                    |
| E     | Clubs             |                               |               |                   |         |            |       |                                    |
| PAYME | ENTS              |                               |               |                   |         |            |       |                                    |
|       | Merchant Settings |                               |               |                   |         |            |       |                                    |
| ANNO  | UNCEMENTS         |                               |               |                   |         |            |       |                                    |
| ŧ.    | Campaigns         |                               |               |                   |         |            |       |                                    |

8. You can now share this link with players who are registering to you club.